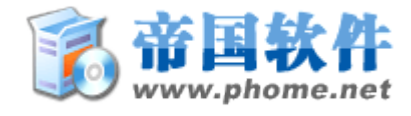

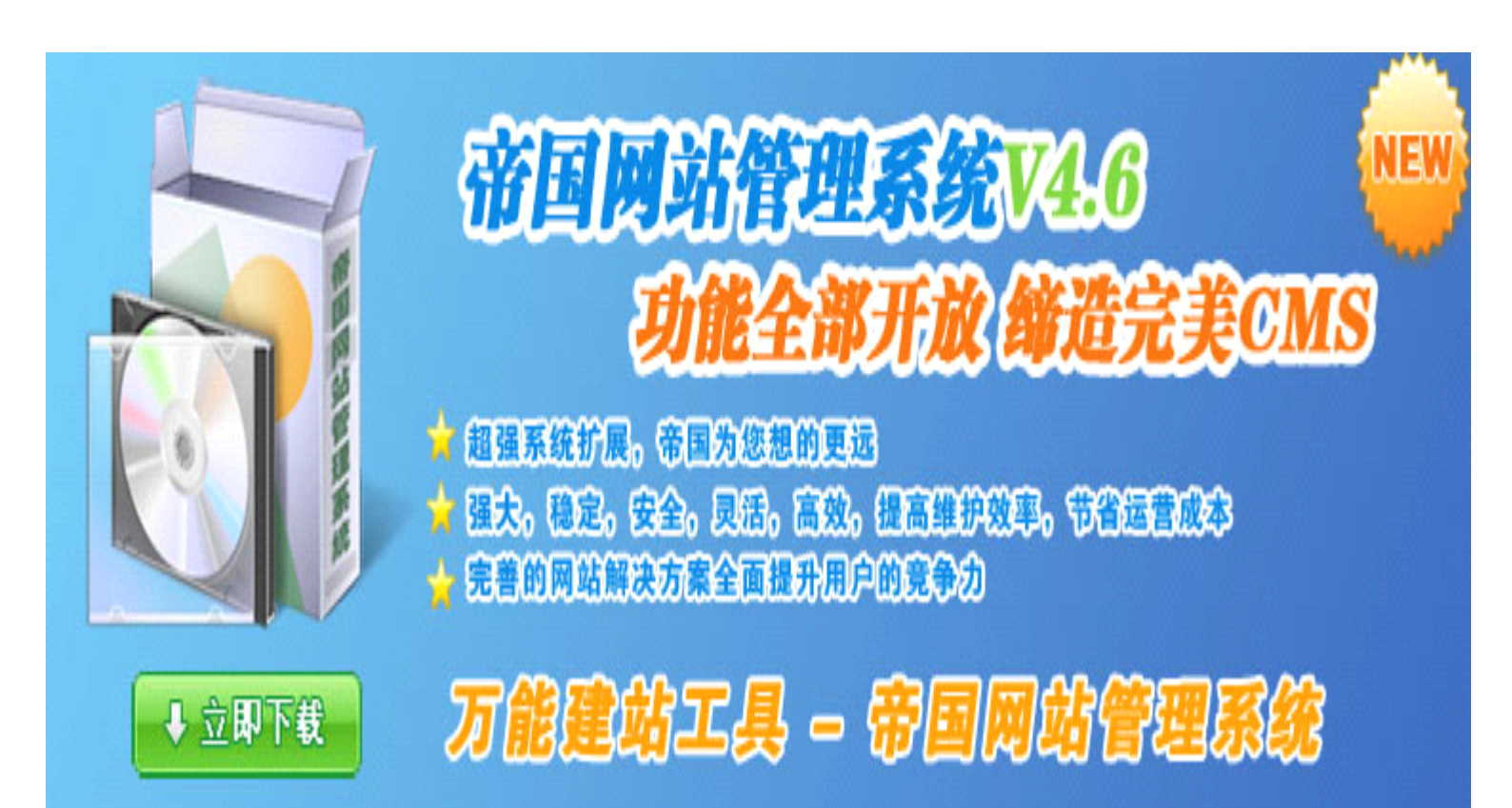

# Empire CMS v4.6 安装指南

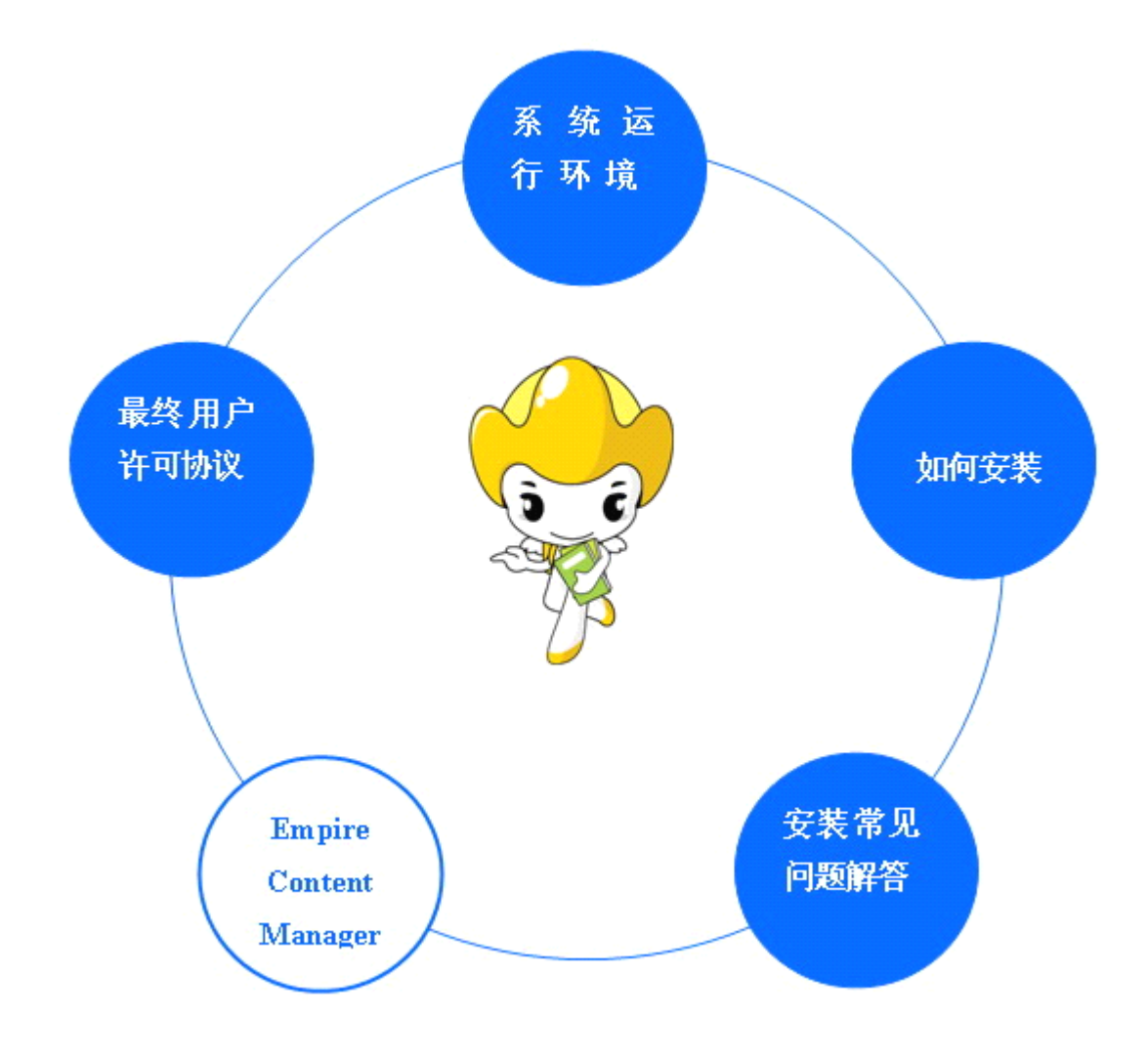

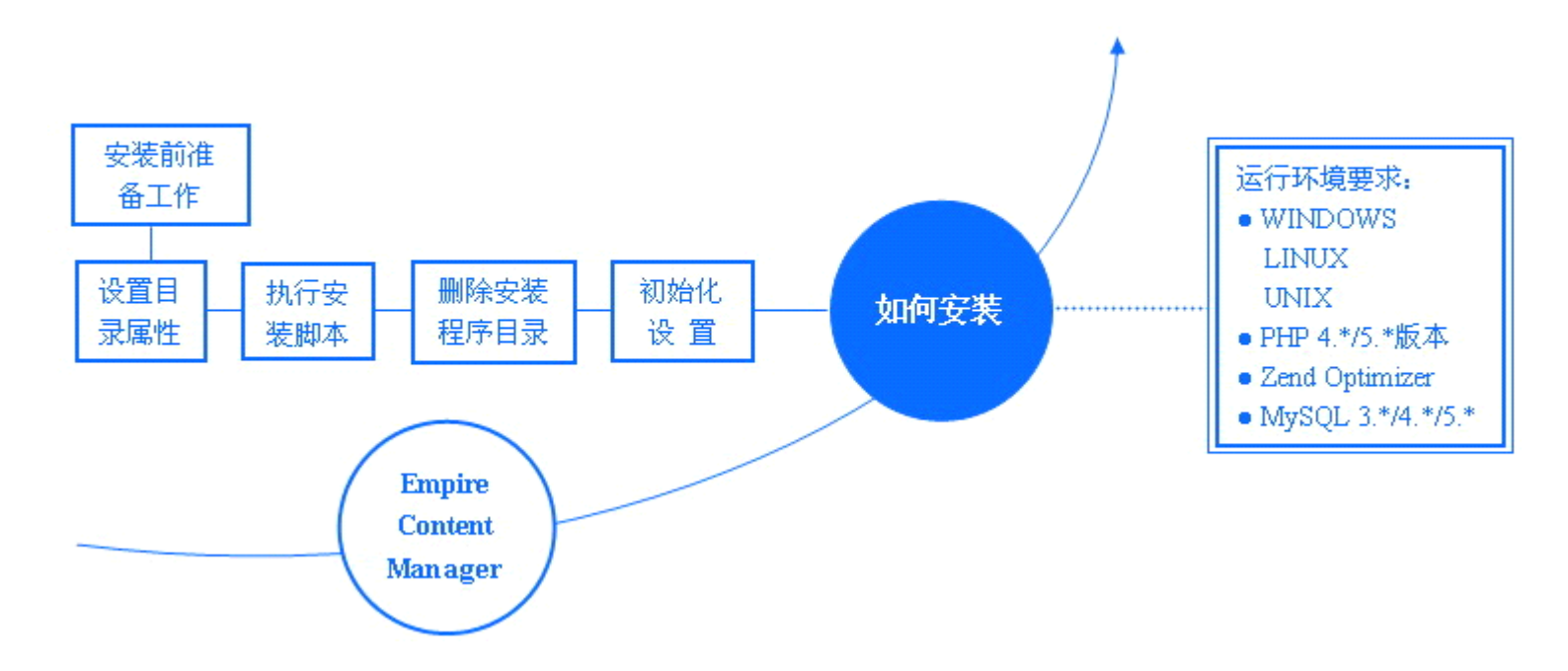

### 《帝国网站管理系统》安装指南

《帝国网站管理系统 v4.6》下载地址: http://www.phome.net/ecms46/

系统运行环境

WINDOWS / LINUX / UNIX PHP 4.\*/5.\*版本 Zend Optimizer MySQL 3.\*/4.\*/5.\*版本

使用探针检测空间运行环境是否支持帝国网站管理系统:运行环境探针下载:http://phome.net/tmp/ecmstz/ecmstz.rar

|                    |                  |                 | 基本信息      |                                        |
|--------------------|------------------|-----------------|-----------|----------------------------------------|
|                    |                  | 状态              | 侧试结果      | 说明                                     |
|                    | PHT版本:           | 5.2.1           | / × \     | PHF>4.2.3<br>不推荐使用版本:PHP4.4.2、PHP5.0.4 |
| <b>Pinp</b>        | 运行于安全模式:         | 否               | 4         |                                        |
| Zend               |                  | 支持              | 4         |                                        |
| E.                 | 支持MYSQL:         | 支持              | \ * /     |                                        |
| MySQL              | MYSQL版本:         | 4. 0. 20a-debug | 4         |                                        |
| <b>基本信息说明:</b> 如果上 | 面出现"×"项,则帝国CMS不能 | 正常运行。""表示取不     | 下到值,不确定选项 |                                        |

## 帝国网站管理系统 - 运行环境探针

如何安装:

第一步:安装前准备工作

1.下载并解压缩

下载《帝国网站管理系统 v4.6》程序并将压缩包解压。

| C | EnpireCLS46                                         |                |                 |               |                                   |  |
|---|-----------------------------------------------------|----------------|-----------------|---------------|-----------------------------------|--|
| 1 | 文件(正) 编辑(正) 查看(                                     | <u>/</u> ) 收藏( | (A) 工具(T) 帮助(H) |               |                                   |  |
|   | 🔾 后退 🔹 🛞 🕤 🏂                                        | ▶ 搜            | 索 🕞 文件夹 🛄 🕇     |               |                                   |  |
|   | <b>文件和文件夹任务</b> ② 创建一个新文件夹 ◎ 将这个文件夹发布到 ₩eb ※ 共享此文件夹 | *              | idoc            | upload upload | 安装说明.htm<br>HTML Document<br>1 KB |  |
|   | 其它位置                                                | ۲              |                 |               |                                   |  |

2.上传

\* 如果您是在虚拟主机或服务器上安装《帝国网站管理系统》,需将安装包的 upload 目录中的全部文件和目录结构二进制 上传到虚拟主机空间或服务器的网站根目录。

(注意是上传 upload 目录中的文件和目录,而不是上传 upload 目录本身)。要求使用 FTP 软件上传 php 文件时,使用 二进制 (BINARY) 方式进行,否则将无法正常使用。

\*\* 如果您是在本地安装帝国系统,则直接将安装包的 upload 目录中的全部文件和目录结构复制到网站根目录即可。

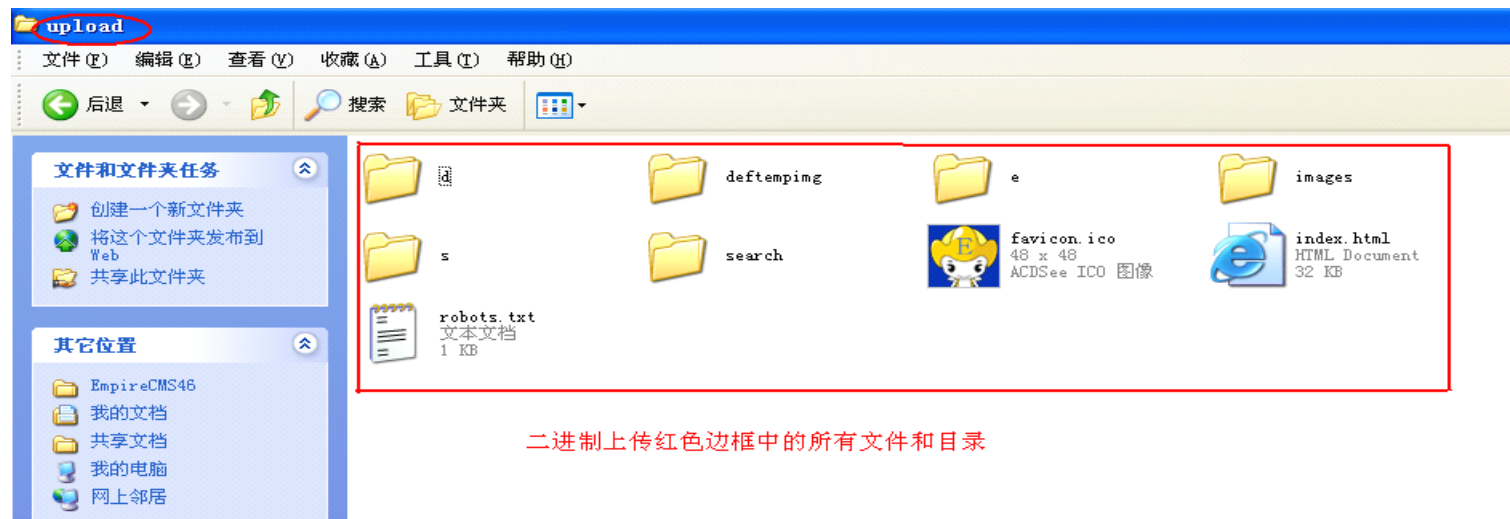

#### 第2步:设置目录属性

#### \* 如果您的服务器使用 Windows 操作系统,可跳过这一步。

\* 如果您的服务器使用的是非 Windows 操作系统,则您在正式安装以前,需要设置相关的目录属性,以便数据文件可以被 EmpireCMS 正确的读写:使用 FTP 软件登录您的服务器,将服务器上以下的目录属性设置为 777。除红色目录外,所有 目录权限均要应用于子目录与文件。

注: 有些虚拟主机空间可能不支持 777 权限, 会要求您设置为 755 权限.

| 目录文件名称                     | 说明              |
|----------------------------|-----------------|
| 1                          | 系统根目录(不要应用于子目录) |
| /4                         | 附件目录            |
| /s                         | 专题存放目录          |
| /search                    | 搜索表单            |
| /index.html                | 网站首页            |
| /e/admin/db/mod            | 模型临时存放目录        |
| /e/admin/ebak/bdata        | 备份数据存放目录        |
| /e/admin/ebak/zip          | 备份数据压缩存放目录      |
| /e/admin/template/data     | 模板临时存放目录        |
| /e/class                   | 配置文件目录          |
| /e/data                    | 部分配置文件存放目录      |
| /e/DoPrint/index.php       | 打印信息            |
| /e/install                 | 安装目录            |
| /e/member/iframe/index.php | 登陆状态显示          |
| /e/pl/index.php            | 评论              |
| /e/tool/feedback/temp      | 信息反馈            |
| /e/tool/gbook/index.php    | 留言板             |

#### 第3步:执行安装脚本

#### 请在浏览器中运行 e/install/index.php, 即访问 http://您的域名/安装目录/e/install/index.php。

安装脚本会检查您的服务器系统环境、数据库环境,并具备一定的纠错功能。如果您在之前某一步骤操作有问题,通常安装脚本会发现并作以提示,请您根据提示再对安装过程进行检查。如没有提示出问题,请您按照其中的说明,完成最后的安装。

进入阅读用户使用条款:

|              |               | 欢迎进入帝国网站管理系统安装程序                                                                           |
|--------------|---------------|--------------------------------------------------------------------------------------------|
|              |               | 万能建站工具 - 帝国网站管理系统                                                                          |
| <b>厳</b> 权信息 |               | 第一步:帝国CMS用户许可协议                                                                            |
| 软件名称         | 帝国网站管理系统      | 帝国软件最终用户许可协议                                                                               |
| 程序版本         | Version 4.6   |                                                                                            |
| 开发者          | wm_chief      | <b>重要提示 - 请认真阅读:</b> 本《帝国软件最终用户许可协议》(以下简称《协议》)是您(自然                                        |
| 公司           | 帝兴软件          | 人、法人或其他组织于与禪州市乡殃帝兴软件并发有限公司之间(以下间称"帝国软件"于有关复制。下载、安装、使用帝国软件产品(包括但不限于帝国网站管理系统、帝国下载系统、帝国论坛     |
| 官方站          | www.PHome.Net | 系统、帝国备份王等)以及任何相关材料(统一称作"软件")的法律协议,同时本协议亦适用于                                                |
| 安装进程         |               | 任何有关本软件的后期更新和升级。一旦复制、下载、安装或以其他方式使用"软件",即表明您<br>同意接受本《协议》各项条款的约束。如果您不同意本《协议》中的条款,诸勿复制、下载、安装 |
| 🗆 阅读用        | 户使用条款         | 或以其他方式使用本"软件"。                                                                             |
| □ 检测运        | 行环境           | 1. 知识产权                                                                                    |
| □ 设置目        | 录权限           | I. 本"软件"知识产权归漳州市芗城帝兴软件开发有限公司独立所有。"软件"的结构、组织和                                               |
| □ 配置数        | 据库            | 代码以及与"软件"相关的所有信息内容为漳州市多项带兴软件开发有限公司的商业秘密和保密信<br>自,均妥英作权法和国际英作权条约以及其地知识产权法律法规的保护             |
| □ 初始化        | 管理员账号         | TT 圣国种性担任的部你莽绝的右关末"教性"的任何信自日韵由你为未协议许可的日的而借田。                                               |
| □ 安装完        | 毕             | 我同意我不同意我不同意                                                                                |

#### 点击"我同意",进入运行环境检测:

|                 |               | 欢                                     | ;迎进入帝国网站管3          | 里系统安装程序          |              |
|-----------------|---------------|---------------------------------------|---------------------|------------------|--------------|
|                 |               |                                       | 万能建站工具 - 帝国         | 网站管理系统           |              |
| <b>厳</b> 权信息    |               |                                       | 第二步:检测运             | 行环境              |              |
| 软件名称            | 帝国网站管理系统      | 提示信息                                  |                     |                  |              |
| 程序版本            | Version 4.6   | <ul> <li><u>粗体字项目是必须支持</u></li> </ul> | 寺的项目。               |                  |              |
| 开发者             | wm_chief      | ● 不支持GD库不影响系                          | 统正常运行,但图片缩略图与게      | <b>K印功能不能使用。</b> |              |
| 公司              | 帝兴软件          | <ul> <li>不支持采集不影响系统</li> </ul>        | 流正常使用,但采集功能与远程<br>  | 保存附件不能正常使用。      |              |
| 官方站             | www.PHome.Net | ● 点击"支持采集″链接□                         | J对采集进行测试。<br>       |                  |              |
| etastik Miketti |               | 項目                                    | 帝国CMS所需配置           | 当前服务器            | 测试结果         |
| 安装进在            |               | 操作系统                                  | 不限                  | Windows NT       | √            |
| 🗆 阅读用           | 户使用条款         | PHP版本                                 | 4.2.3+              | 5.2.1            | √            |
| € 检测运           | 行环境           | MYSQL支持                               | 支持                  | 支持               | √            |
|                 |               | ZEND支持                                | 支持                  | 支持               | √            |
| 口 町直釣           | ()活件          | PHP运行于安全模式                            | 否                   | 否                | $\checkmark$ |
|                 |               | 支持GD库                                 | 不限                  | 支持               | √            |
| - 2.00          | ·             | 支持采集                                  | 不限                  | 支持               | √            |
|                 |               |                                       | 上 <del>一</del> 步 (T |                  |              |
|                 | 注意            | 运行环境检测: 上图                            | 1红色边框内的测试结果         | 栏必须全为√才能进行       | 下一步安装        |

#### 进入"下一步",设置目录权限:

| 软件名称 | 帝国网站管理系统      |
|------|---------------|
| 程序版本 | Version 4.6   |
| 开发者  | wm_chief      |
| 公司   | 帝兴软件          |
| 官方站  | www.PHome.Net |

#### 安装进程

|   | 阅读用户使用条款 |
|---|----------|
| - | 阅读用户使用条款 |

- □ 检测运行环境
- ── 设置目录权限
- □ 配置数据库
- □ 初始化管理员账号
- □ 安装完毕

#### 提示信息

• 如果您的服务器使用 Windows 操作系统,可跳过这一步。

• 将下面目录权限设为0777,除了红色目录外,是目录全部要把权限应用于子目录与文件。

| 目录文件名称                     | 说明              | 权限检查         |
|----------------------------|-----------------|--------------|
| 1                          | 系统根目录(不要应用于子目录) | $\checkmark$ |
| /d                         | 附件目录            | √            |
| /s                         | 专题存放目录          | √            |
| /search                    | 搜索表单            | √            |
| /index.html                | 网站首页            | √            |
| /e/admin/db/mod            | 模型临时存放目录        | $\checkmark$ |
| /e/admin/ebak/bdata        | 备份数据存放目录        | √            |
| /e/admin/ebak/zip          | 备份数据压缩存放目录      | √            |
| /e/admin/template/data     | 模板临时存放目录        | √            |
| /e/class                   | 配置文件目录          | √            |
| /e/data                    | 部分配置文件存放目录      | √            |
| /e/DoPrint/index.php       | 打印信息            | √            |
| /e/install                 | 安装目录            | √            |
| /e/member/iframe/index.php | 登陆状态显示          | √            |
| /e/pl/index.php            | 评论              | $\checkmark$ |
| /e/tool/feedback/temp      | 信息反馈            | √            |
| /e/tool/gbook/index.php    | 留言板             | √            |
| 上一之                        | し 刷新权限状态 下一步    |              |

#### 进入"下一步",配置数据库:

| <b>厳</b> 权信息             |               |                             | 第四步:副             | ]置数据库                      |                |
|--------------------------|---------------|-----------------------------|-------------------|----------------------------|----------------|
| 软件名称                     | 帝国网站管理系统      | 提示信息                        |                   |                            |                |
| 程序版本                     | Version 4.6   | <ul> <li>请在下面填写您</li> </ul> | 的数据库账号信息,通常情况下    | 不需要修改红色选项内容。               |                |
| 开发者 wm_chief • 带*项为不能为空。 |               |                             |                   |                            |                |
| 公司                       | 帝兴软件          |                             |                   |                            |                |
| 官方站                      | www.PHome.Net | 设置选项                        | 当前值               | 11日 注释                     |                |
|                          |               |                             | • MYSQL 4.0.*/3.* | 选择服务器上安装的 mysql 数据库        | 版本₽            |
| 安装进程                     |               | MYSQL版本(*);                 | C MYSQL 4.1.*     |                            | <u>buq</u>     |
| 🗆 阅读用                    | 户使用条款         |                             | C MYSQL 5.*       |                            |                |
| □ 检测运                    | 行环境           | 数据库服务器(*):                  | localhost         | 数据库服务器地址, 一般为 localho      | st             |
|                          | ·张·权PR        | 数据库服务器端口:                   | ·                 | 一般为空                       |                |
| □ 初始化                    | 管理员账号         | 数据库用户名:                     | username          | 数据库链接账号 输入空间商              | 分配给            |
| □ 安装完                    | 毕             | 数据库密码:                      |                   | 一 数据库链接密码 1 你的数据库<br>和密码以及 | 用<br>尸名<br>数据库 |
|                          |               | 数据库名(*):                    | empirecms         | 数据库名称 名。 →                 |                |
|                          |               | 表名前缀(*):                    | phome_            | 同一数据库安装多个CMS时可改变           | 鉄认             |
|                          |               | COOKIE前缀(*):                | ecms              | 安装多个CMS时可改变默认              |                |
|                          |               |                             | 上一步(              | <b>下-步</b>                 |                |

点击"下一步"后会看到下图信息提示:

| 建立数据表: | <b>phome_ecms_article</b> 完毕     |
|--------|----------------------------------|
| 建立数据表: | <b>phome_ecms_article_doc</b> 完毕 |
| 建立数据表: | phome_ecms_download 完毕           |
| 建立数据表: | phome_ecms_download_doc 完毕       |

并跳入"初始化管理员帐号"界面:

| <b>厳权信息</b>      |               |   |           | )        | 第五步:初始化管理 | 里员账号    |                  |
|------------------|---------------|---|-----------|----------|-----------|---------|------------------|
| 软件名称             | 帝国网站管理系统      |   | 提示信息      |          |           |         |                  |
| 程序版本             | Version 4.6   |   | • 请在下面填写您 | 要设置的管理员账 | 号信息。      |         |                  |
| 开发者              | wm_chief      |   |           |          |           |         |                  |
| 公司               | 帝兴软件          | Z | 初始化管理员账号  |          |           |         |                  |
| 官方站              | www.PHome.Net |   | 用户名:      |          |           | 管理员用户名  | ——请输入并记住         |
| PERSONAL VILLATI |               |   | 密码:       |          |           | 管理员账号密码 | 用户名和密码<br>然后点击下一 |
| 安装进在             |               |   | 重复密码:     |          |           | 重复账号密码  | 一步进行操作           |
| □ 阅读用            | 户使用条款         |   |           |          |           | -#      |                  |
| □ 检测运            | 行环境           |   |           |          |           | ~       |                  |
| □ 设置目            | 录权限           |   |           |          |           |         |                  |
| □ 配置数            | 据库            |   |           |          |           |         |                  |
| 🕒 初始化            | 管理员账号         |   |           |          |           |         |                  |
| □ 安装完            | 毕             | L |           |          |           |         |                  |
| 点击"下-            | 一步"并提示:       |   |           |          |           |         |                  |
|                  |               |   | ]         |          |           |         |                  |

٦

初始化管理员账号完毕!

进入"安装完毕"界面:

| <b>版</b> 权信息                                  |               |
|-----------------------------------------------|---------------|
| 软件名称 帝国网站管理系统                                 |               |
| 程序版本                                          | Version 4.6   |
| 开发者                                           | wm_chief      |
| 公司 帝兴软件 日 日 日 日 日 日 日 日 日 日 日 日 日 日 日 日 日 日 日 |               |
| 官方站                                           | www.PHome.Net |
|                                               | Ŵ.            |
| 安装进程                                          |               |
| 🗆 阅读月                                         | 用户使用条款        |
| □ 检测试                                         | 运行环境          |
| □ 设置!                                         | 目录权限          |
| □ 配置数                                         | 数据库           |
| □ 初始(                                         | 化管理员账号        |
| □ 安装3                                         | 完毕            |

1

#### 第四步:删除安装程序目录

安装成功后,请通过 FTP 删除安装程序目录(e/install),以避免被再次安装。 如本地安装,则进入安装包 e 文件夹删除 install 文件夹即可。

| Ç        | 20                                                                                                    |                |      |            |                         |                    |
|----------|----------------------------------------------------------------------------------------------------|----------------|------|------------|-------------------------|--------------------|
|          | 文件(E) 编辑(E) 查看(V) 收                                                                                                    | (藏(A) 工具(T) 帮! | 助(H) |            |                         |                    |
| ******** | 🚱 后退 🔹 🕥 🕤 🏂 🎾                                                                                                    | 捜索 🕞 文件夹       | •    |            |                         |                    |
|          | 文件和文件夹任务 🔇                                                                                                    | action         |      | admin 确认文作 | 大<br>中<br>大<br>二<br>(大) | ×                  |
|          | <ul> <li>              ▲命名这个文件夹             移动这个文件夹          </li> <li>             を制这个文件夹         </li> <li>             私は这个文件夹         </li> <li>             私は这个文件夹         </li> </ul> | DoInfo         |      | install    | 确实要删除文件夹"ins            | tall"并将所有内容移入回收站吗? |
|          | <ul> <li>₩eb</li> <li>⇒ 共享此文件夹</li> <li>&gt; 以电子邮件形式发送该</li> </ul>                                                                                                    | enews          |      | ftp        |                         | <b>是(1)</b> 否例     |
|          | <ul> <li>✓ 文件夹内的文件</li> <li>★ 删除这个文件夹</li> </ul>                                                                                                    | NewsSys        |      | pl         | public                  | search             |

返回"安装完毕"界面点击"进入后台控制面板",然后输入上面已设置好的用户名和密码即可进入系统后台管理界面。

#### 第5步:初始化设置

登陆后台后,到"系统设置"-》"参数设置"那设置好站点名称:

| 1 | 系统设置(S) 信息管理()                                                                     | 栏目管理(L) 模板管理(M) 附件管理(F) 控制面板(C) 插件管理(T) 其他         | 」管理( <u>0</u> ) 帮助(H) 退出(Q) |  |  |  |  |
|---|------------------------------------------------------------------------------------|----------------------------------------------------|-----------------------------|--|--|--|--|
|   | 参数设置<br>数据更新<br>远程发布                                                               | 3. 2. 2. 2. 3. 3. 3. 3. 3. 3. 3. 3. 3. 3. 3. 3. 3. | in                          |  |  |  |  |
|   | 新建数据表<br>管理数据表<br>增加刷新任务                                                           | 位置:参数设置<br>基本属性 控制面板设置 文件设置 JS设置 分组刷               | 新 搜索设置 信息设置                 |  |  |  |  |
|   | 管理刷新任务       备份数据       恢复数据       管理备份目录       批量替换字段值       批量删除信息       执行SQL语句 | 基本信息设置<br>安装形式: 服务端 ✔ (加具证程发声,选进                   |                             |  |  |  |  |
|   |                                                                                    | 站点名称:         帝国软件                                 | 修改站点名称                      |  |  |  |  |
|   |                                                                                    | 站点地址:     //web/       (前台地址).如:http://www.ph      | (请在后面加上*//*,<br>nome.net/   |  |  |  |  |

进行初始化默认数据,步骤如下:

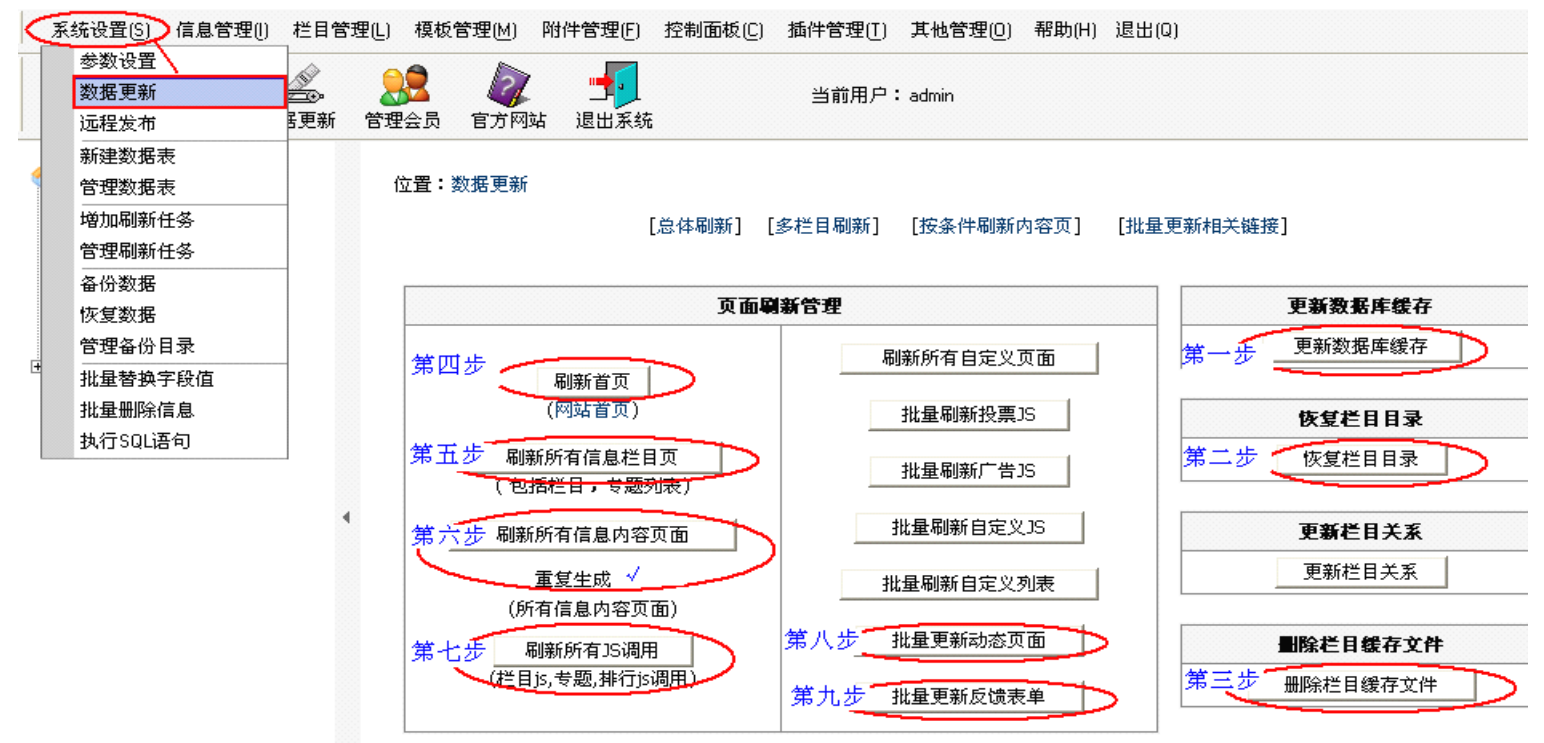

依次按上图操作: (登陆后台一》系统设置一》数据更新一》...)

1、点击**更新数据库缓存**,出现如下界面:

| 信息提示                |  |
|---------------------|--|
| 更新缓存成功              |  |
| 如果您的浏览器没有自动跳转,请点击这里 |  |

2、点击恢复栏目目录,出现如下界面:

如果您的浏览器没有自动跳转,请点击这里

3、点击删除栏目缓存文件,出现如下界面:

信息提示

删除栏目缓存文件成功

如果您的浏览器没有自动跳转,请点击这里

4、点击刷新首页,出现如下界面:

信息提示

刷新首页成功

如果您的浏览器没有自动跳转,请点击这里

5、点击刷新所有信息栏目页,出现如下界面:

信息提示

刷新所有信息列表成功

如果您的浏览器没有自动跳转,请点击这里

6、点击刷新所有信息内容页面(选择重复生成,刷新后所有表均提示 "\*\*\* is ok"即可)

要刷新的表的总个数为:8个

| 刷新数据表:news            | $\frown$                  |                          |
|-----------------------|---------------------------|--------------------------|
|                       | news is akl               |                          |
|                       |                           |                          |
| <b>刷新数据表:download</b> | / \                       |                          |
|                       | download is ok!           |                          |
| 刷新数据表:photo           |                           |                          |
|                       | photo is ok!              |                          |
| 刷新数据表:flash           |                           |                          |
|                       | flash is ok!              | 刷新后所有表均提示 "*** is ok" 即可 |
| 刷新数据表:movie           |                           |                          |
|                       | ∎o <del>v</del> ie is ok! |                          |
| 刷新数据表:shop            |                           |                          |
|                       | shop is ok!               |                          |
| <b>刷新数据表:</b> article | $\langle  \rangle$        |                          |
|                       | erticle is ok!            |                          |
| 刷新数据表:info            |                           |                          |
|                       | info is ok!               |                          |

7、点击刷新所有 JS 调用,出现如下界面:

| 信息提示                                     |
|------------------------------------------|
| <b>刷新所有排行js成功</b><br>如果您的浏览器没有自动跳转,请点击这里 |
|                                          |
|                                          |

8、点击**批量更新动态页面**,出现如下界面:

## 信息提示

#### 批量更新动态页面完毕

如果您的浏览器没有自动跳转,请点击这里

9、点击**批量更新反馈表单,**出现如下界面:

| 信息提示                |  |  |  |
|---------------------|--|--|--|
| 批量更新反馈表单成功          |  |  |  |
| 如果您的浏览器没有自动跳转,请点击这里 |  |  |  |

返回至帝国网站管理系统后台管理界面。

至此,恭喜您已成功安装帝国网站管理系统 v4.6 了,下面马上体验下建站的乐趣吧!

#### 安装常见问题解答:

#### 一、如何使用帝国网站管理系统运行探针?

1.将探针目录按二进制上传服务器(如本地安装本系统,此步可跳过);
 2.运行 index.php 文件即可看到环境信息与说明。
 即: http://域名/ecmstz/index.php 本地检测地址: http://localhost/ecmstz/index.php

二、为什么要将安装包的 upload 目录中的全部文件和目录结构二进制(BINARY)上传到服务器的网站根目录?如不按 二进制(BINARY)上传会产生什么结果?

经编译过的 PHP 文件 FTP 上传方式必须(强制)使用二进制(BINARY)模式,不能采用 auto 和 ASCII 上传,否则就会出 现错误提示。您可以在所有的 FTP 客户端软件中找到有关二进制(BINARY)上传的选项,例如 Flashfxp、LeapFTP、CuteFTP 等。 如用 CuteFTP 工具进行二进制上传,方法是:进入软件后按 "ALT+F7" 进入 Global Options (全局选项),选择"传输类型" 下的"ASCII 类型",然后在右边列表框中找到名为"PHP"的项目,选定后点右边的"删除—>确定"即可。如果"PHP"项目不存 在的话,可直接使用,不需另行设置。

如用 LeapFTP 工具进行二进制上传,方法是: 在 Options(选项)菜单中选择 Parameters(参数设置),选择其中的"ASCII 扩展名",出现列表后,选中其中的"\*.PHP", 选定后点右边的"删除—>确定"即可。如果"\*.PHP"项目不存在的话,可直接使用,不需另行设置。

#### 如此步骤未选择按二进制(BINARY)上传,则安装后登陆后台将会出现如下错误提示:

Fatal error: Unable to read .... bytes .....

这个提示是因为在安装帝国网站管理系统时没有按二进制(BINARY)上传 PHP 文件,解决此错误提示的方法是:删除服务器上的文件,重新上传。如还出现此错误提示,建议您换个 FTP 软件。

三、如果在 window 下安装,提示目录或文件权限有问题的处理方法 请确认您的 IIS 已设置好可读写的目录权限。